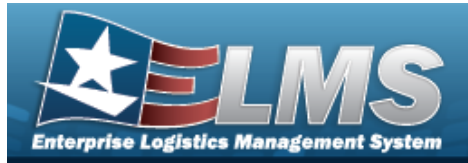

# **Help Reference Guide**

## **Browse for a Member Profile**

#### **Overview**

The Member Profile Browse pop-up window allows searching for members associated with the current Logistics Program.

### Navigation

ELMS Warehouse Module > *VARIOUS PROCEDURAL STEPS* > — > Browse Member Profile pop-up window

#### **Procedures**

#### Browse for a Member Profile

One or more of the Search Criteria fields can be entered to isolate the results. By default,

all results are displayed. Selecting *CReset* at any point of this procedure returns all fields to the default "All" setting.

Selecting Cancel at any point of this procedure removes all revisions and closes the page. **Bold** numbered steps are required.

- 1. Select . The **Browse Member Profile** pop-up window appears.
- 2. In the Search Criteria box, narrow the results by entering one or more of the following optional fields.

| rowse Membe            | er Profile |          |        |             |     |   |  |
|------------------------|------------|----------|--------|-------------|-----|---|--|
| nstructions 🔹          |            |          |        |             |     |   |  |
| Search Criteria        |            |          |        |             |     | * |  |
| EDI PI<br>i First Name |            |          |        | i Last Name | All | v |  |
|                        | All        |          | •      | Show Active |     |   |  |
|                        |            | Q Search | C Rese | et 🚫 Cancel |     |   |  |

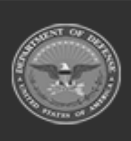

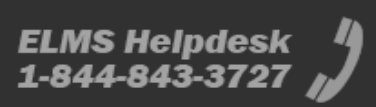

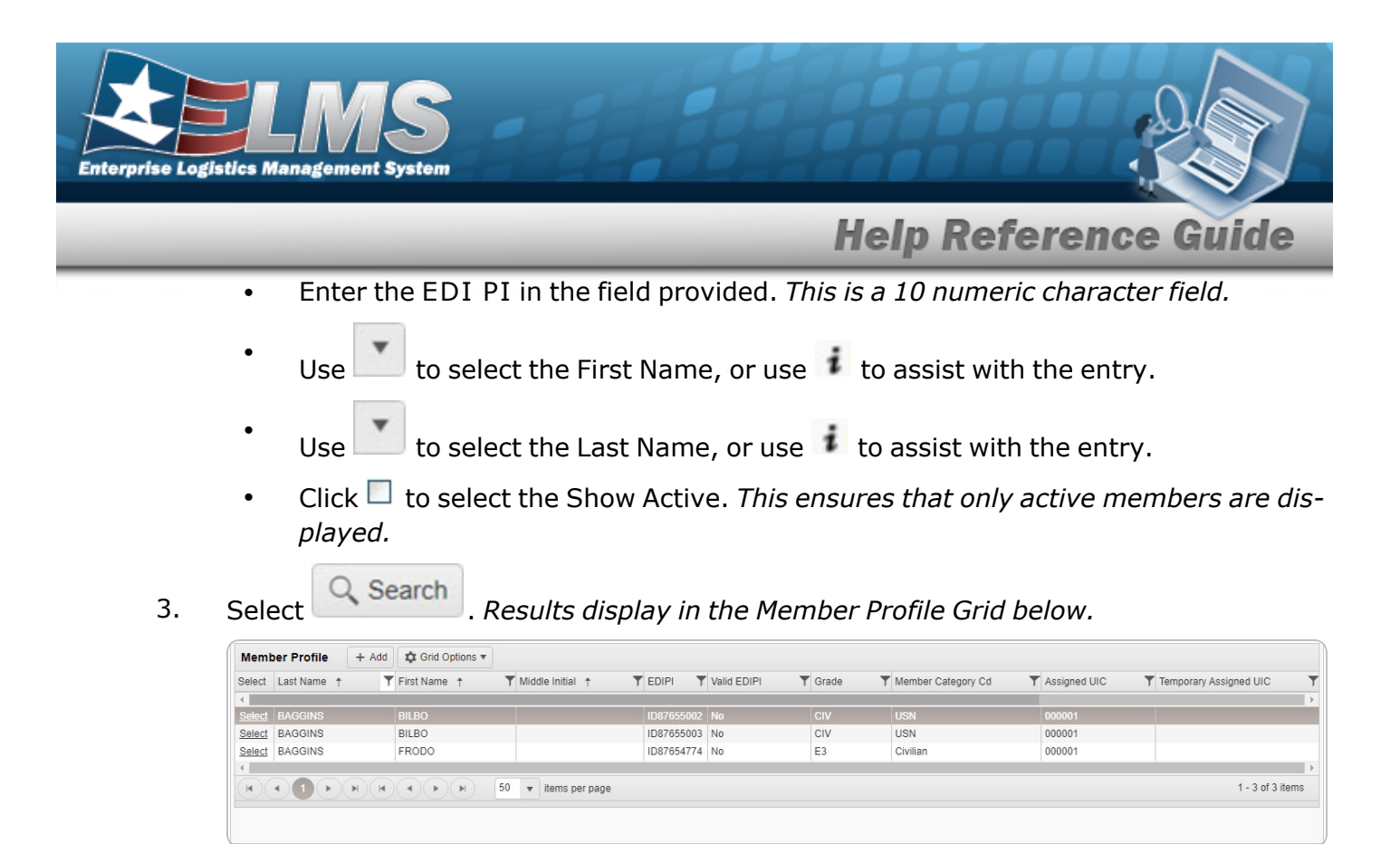

4. Choose the Select hyperlink next to the desired Member. *The pop-up window closes and the selected Member Profile appears in the previous screen.* 

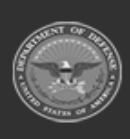

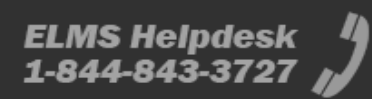